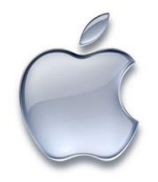

# Configuration sans fil pour eduroam sur IPhone

1. Sur le IPhone, démarrer SAFARI

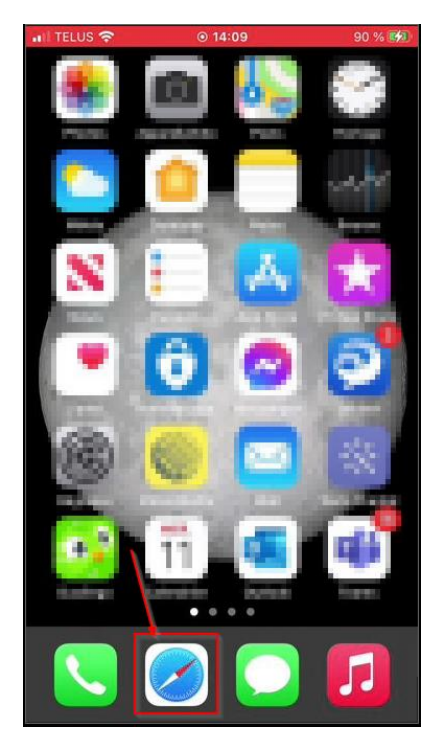

Accéder à la page https://cat.eduroam.org

| II TELUS | (î-    |       | <b>⊙</b> 11 | :16  |       |     | 90   | % 🔲  |
|----------|--------|-------|-------------|------|-------|-----|------|------|
| https:// | cat.ed | uroam | .org        |      |       | 3   | Ann  | uler |
|          |        |       | /           |      |       |     |      |      |
| Favo     | ris    |       |             | <    |       |     |      |      |
| ć        |        |       |             | YA   | HOO!  |     |      |      |
| Apple    | ,      | Disne | ∋y          | Y    | ahoo! |     | Bing | 3    |
|          |        | _     |             |      |       |     |      |      |
| G        | ,      | YAHO  | 0!          |      |       |     |      |      |
| Googl    | e      | Yaho  | 0           |      |       |     |      |      |
|          |        |       |             |      |       |     |      |      |
| Fréq     | uemr   | nent  | cons        | sult | és    |     |      |      |
| _        |        |       |             |      | _     | _   | _    | _    |
| q w      | е      | r     | t           | У    | u     | i   | 0    | р    |
| a s      | d      | f     | g           | h    | j     | k   | 1    | •    |
|          | z      | x     | : v         |      | 2     | n r | n    | X    |
|          |        |       |             |      |       |     |      |      |
| 123 (    |        | Q     | es          | pace | •     | Ŀ   | aco  | éder |

2. Cliquer sur le bouton « Cliquez ici pour télécharger votre installateur Eduroam »

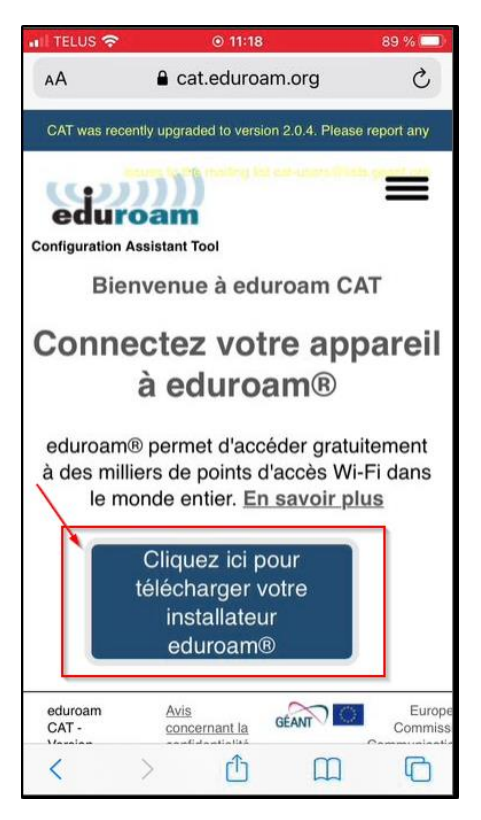

Dans la liste, cliquer sur « Université de Sherbrooke »

| at T     | ELUS 🤋                 | 7                        |                       | <b>O</b> 1    | 1:33            |         |                  | 87              | % 🔲          |
|----------|------------------------|--------------------------|-----------------------|---------------|-----------------|---------|------------------|-----------------|--------------|
| AA       | •                      |                          | 🔒 ca                  | at.edu        | uroan           | n.org   |                  |                 | S            |
| Éta      | iblisse<br>actionne    | ment<br>ez votre         | établis               | ssemer        | nt              |         |                  |                 | ×            |
| U        | nivers<br>Cana         | ité de<br>da Pr          | She                   | rbroo         | ke              | ×       | UNIVERS<br>SHERI | ITÉ DE<br>BROOK | Е            |
| U        | nivers<br>Cana         | ité Bi<br>da 74          | shop'                 | 5             |                 |         | ¢                | BISHO           | ės           |
| Co<br>dr | onser<br>amati<br>Cana | vatoir<br>que d<br>da 11 | e de<br>lu Qu<br>7 km | musio<br>ébec | que el          | t d'art | S.               | TEF             | -            |
| U        | nivers                 | ité du                   | Qué                   | bec à         | Trois           | s-Rivi  | ères             | -               |              |
| ~        | $\sim$                 | Prére                    | empli                 | r le co       | ontact          |         |                  |                 | ок           |
|          |                        | vallie                   | eres-r                | dom<br>niche  | nicile<br>el@ho | tmail   | .com             |                 |              |
| Q        | W                      | E                        | R                     | Т             | Y               | U       | 1                | 0               | Ρ            |
| Α        | S                      | D                        | F                     | G             | н               | J       | к                | L               |              |
| +        | Z                      |                          | ( (                   |               | / [             | 3 Г     | N                | N               | $\bigotimes$ |
| 123      |                        |                          | 2                     | e             | espac           | e       |                  | reto            | ur           |

Cliquer sur le bouton « Appareil Apple »

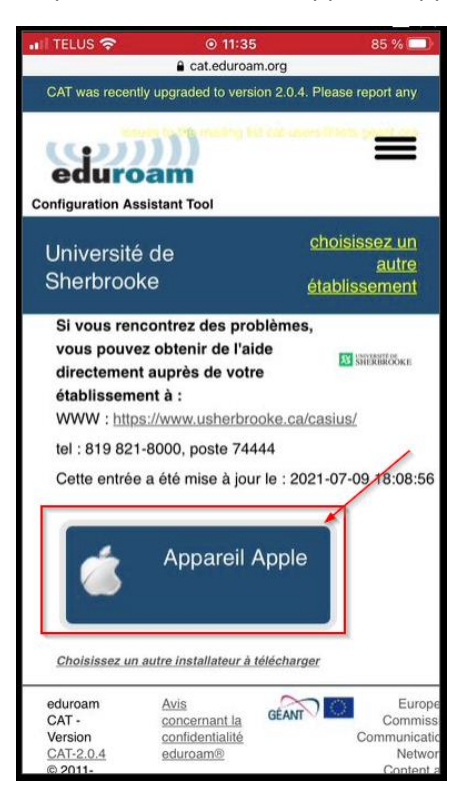

#### Autoriser le téléchargement

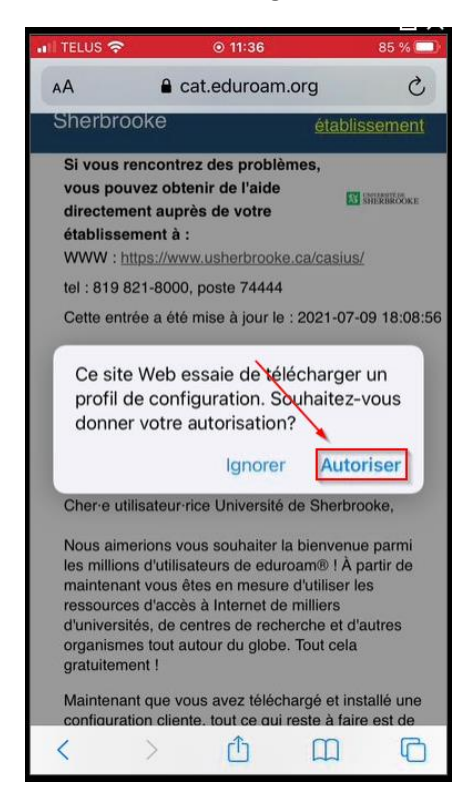

#### (Optionnel) Sélectionner « Iphone »

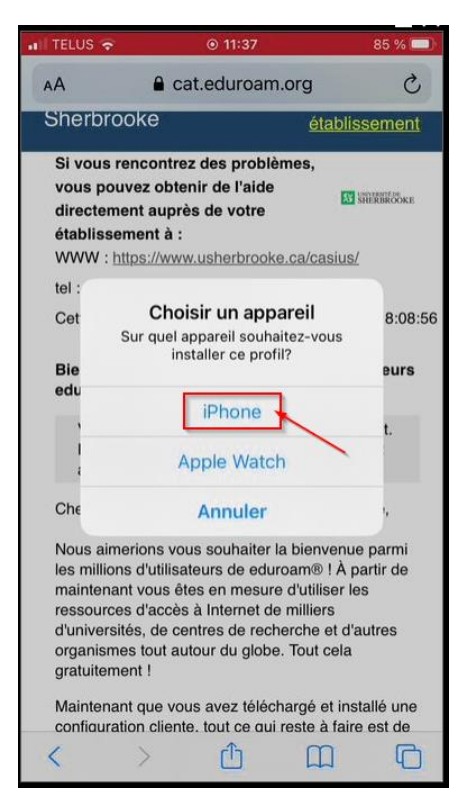

#### Cliquer sur « Fermer »

| 🖬 TELUS 奈                                                                                                    | ⊚ 11:37                                                                                                    | 84 % 🔲                                                                                    |
|----------------------------------------------------------------------------------------------------|----------------------------------------------------------------------------------------------------|-------------------------------------------------------------------------------------------|
| AA                                                                                                    | a cat.eduroam.or                                                                                                    | g C                                                                                       |
| Sherbro                                                                                                    | oke                                                                                                    | <u>établissement</u>                                                                      |
| Si vous re<br>vous pou<br>directeme<br>établisse<br>WWW : hi                                                            | encontrez des problème<br>vez obtenir de l'aide<br>ent auprès de votre<br>ment à :<br>tps://www.usherbrooke.ca                                                                                                    | S, STEPERSONE                                                                             |
| tel : 819 8                                                                                                    | 21-8000, poste 74444                                                                                                    |                                                                                           |
| Cette entr                                                                                                    | ée a été mise à jour le : 20                                                                                                    | 021-07-09 18:08:56                                                                        |
| Bie<br>edu Cor                                                                                                    | Profil téléchargé<br>sultez le profil dans l'app<br>si vous souhaitez l'instal                                                                                                    | Réglages<br>ler. t.                                                                       |
| Cher-e util<br>Nous aim<br>les million<br>maintenar<br>ressource<br>d'universit<br>organisme<br>gratuiteme<br>Maintenar | lisateur-rice Université de<br>erions vous souhaiter la bi<br>s d'utilisateurs de eduroar<br>nt vous êtes en mesure d'<br>s d'accès à Internet de mi<br>és, de centres de recherc<br>es tout autour du globe. To<br>ent !<br>nt que vous avez télécharg | Sherbrooke,<br>In® ! À partir de<br>tilliser les<br>Illiers<br>he et d'autres<br>nut cela |
|                                                                                                    |                                                                                                    |                                                                                           |

3. Fermer Safari et aller dans les réglages

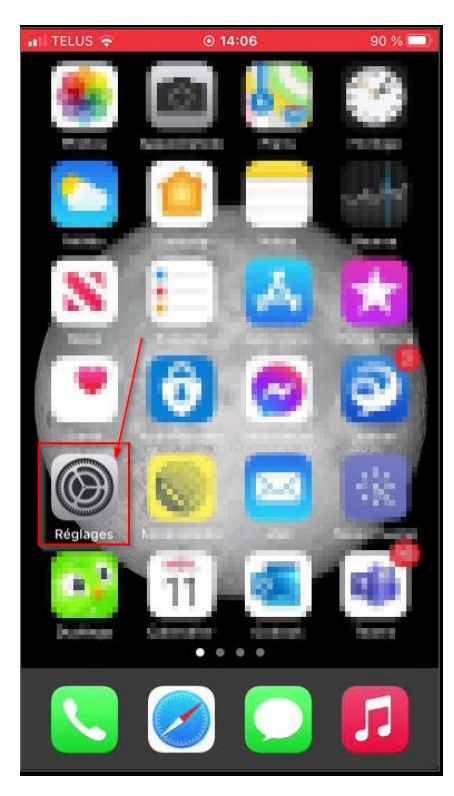

# Choisissez « Profil téléchargé »

| 05 🗢 🕓 11:42         | 62.70                                                                                                    |                                                                                                    |  |  |
|----------------------|----------------------------------------------------------------------------------------------------|----------------------------------------------------------------------------------------------------|--|--|
| Réglages             |                                                                                                    |                                                                                                    |  |  |
| Manuffalling         | a anime solo.                                                                                                   | 5                                                                                                    |  |  |
| I téléchargé         |                                                                                                    | >                                                                                                    |  |  |
| Mode Avion           | Q                                                                                                    |                                                                                                    |  |  |
| Wi-Fi                | aeriusSecurise                                                                                                  | >                                                                                                    |  |  |
| Bluetooth            | Oui                                                                                                    | >                                                                                                    |  |  |
| Réseau cellulaire    |                                                                                                    | >                                                                                                    |  |  |
| Partage de connexior | n non                                                                                                    | >                                                                                                    |  |  |
| VPN                  | non connecté                                                                                                    | >                                                                                                    |  |  |
| Notifications        |                                                                                                    | >                                                                                                    |  |  |
|                      | eglages<br>I téléchargé<br>Mode Avion<br>Wi-Fi<br>Bluetooth<br>Réseau cellulaire<br>Partage de connexion<br>VPN | eglages<br>I téléchargé<br>Mode Avion<br>Wi-Fi aeriusSecurise<br>Bluetooth Oui<br>Réseau cellulaire<br>Partage de connexion non<br>VPN non connecté |  |  |

## Cliquer sur le bouton « Installer »

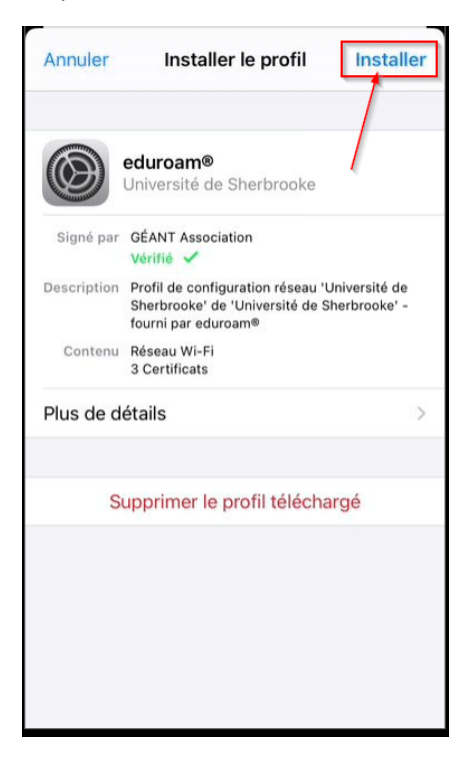

(Optionnel) Entrer le code de déverrouillage du cellulaire

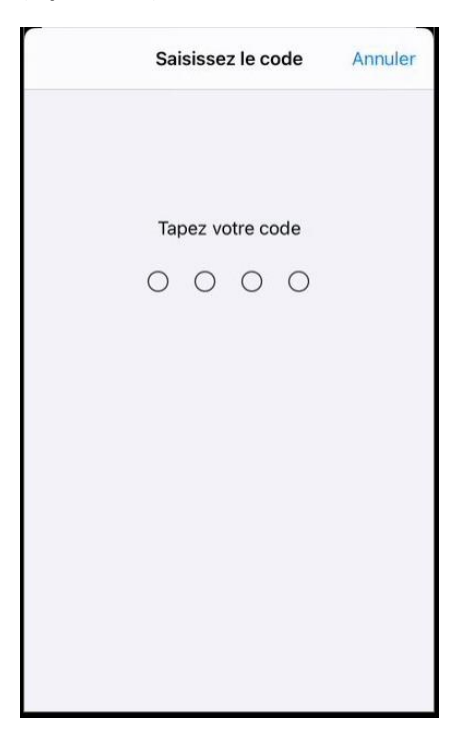

# Cliquer sur « Suivant »

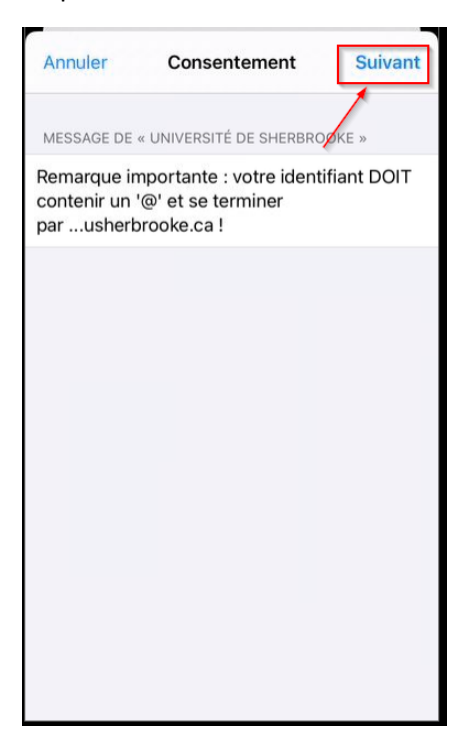

## Cliquer sur « Installer »

\_

| Annuler                                                                                             | Avertissement                                                                                                    | Installer                                                                 |
|----------------------------------------------------------------------------------------------------|----------------------------------------------------------------------------------------------------|---------------------------------------------------------------------------|
| CERTIFICAT R                                                                                        | ACINE NON GÉRÉ                                                                                                    |                                                                           |
| L'installatior<br>Services » a<br>certificats fi<br>certificat n'e<br>fiable tant q<br>réglages des | n du certificat « AAA (<br>ajoutera ce dernier à la<br>ables sur votre iPhon<br>est pas considéré con<br>ue vous ne l'habilitez<br>s certificats de confia | Certificate<br>a liste des<br>e. Ce<br>nme étant<br>pas dans les<br>ince. |
| WI-FI                                                                                               |                                                                                                    |                                                                           |
| Le trafic rés<br>filtré ou con<br>Wi-Fi.                                                            | eau de votre iPhone e<br>trôlé par un serveur n                                                                                                    | est peut-être<br>nandataire                                               |
|                                                                                                    |                                                                                                    |                                                                           |
|                                                                                                    |                                                                                                    |                                                                           |
|                                                                                                    |                                                                                                    |                                                                           |
|                                                                                                    |                                                                                                    |                                                                           |

## Cliquer sur « Installer »

| Annuler                                                                                                 | Avertissement                                                                                                    | Installer                                                           |
|----------------------------------------------------------------------------------------------------|----------------------------------------------------------------------------------------------------|---------------------------------------------------------------------|
| CERTIFICAT RA                                                                                           | CINE NON GÉRÉ                                                                                                    |                                                                     |
| L'installation<br>Services » aj<br>certificats fia<br>certificat n'es<br>fiable tant qu<br>réglages des | du certificat « AAA C<br>outera ce dernier à la<br>bles sur votre iPhone.<br>st pas considéré comr<br>le vous ne l'habilitez p<br>certificats de confian | ertificate<br>liste des<br>. Ce<br>me étant<br>bas dans les<br>ice. |
| WI-FI                                                                                                   |                                                                                                    |                                                                     |
| Le trafic rése<br>filtré ou cont<br>Wi-Fi.                                                              | au de votre iPhone es<br>rôlé par un serveur ma                                                                                                    | andataire                                                           |
|                                                                                                    | Installer                                                                                                    |                                                                     |
| _                                                                                                    | Installer                                                                                                    |                                                                     |
|                                                                                                    | Annuler                                                                                                    |                                                                     |

4. Inscrire votre nom d'utilisateur sur la forme « **CIP**@Usherbrooke.ca » puis cliquer sur « Suivant »

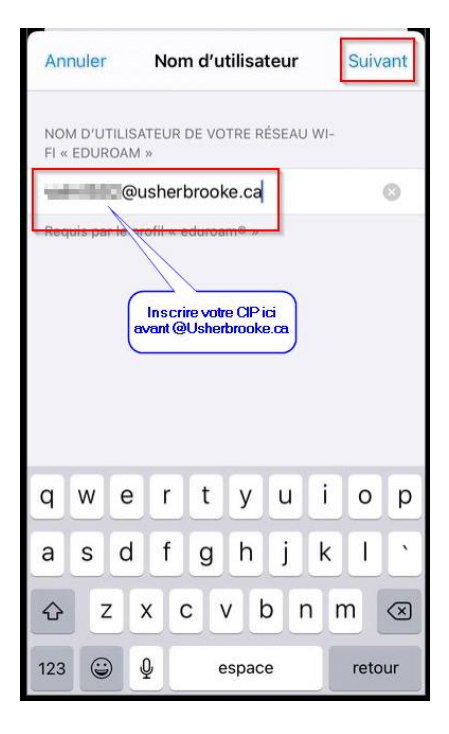

Inscrivez votre mot de passe universitaire puis cliquer sur « Suivant »

| Annuler                       | Mot de passe                                                 | Suivant          |
|-------------------------------|--------------------------------------------------------------|------------------|
| SAISISSEZ VO<br>WI-FI « EDUR( | TRE MOT DE PASSE POUR L<br>DAM »                             | E RÉSEAU         |
|                               |                                                              | $\otimes$        |
| Requis par le p               | orofil « etc. « oo ® »<br>Inscrivez votre r<br>passe univers | not de<br>itaire |

Cliquer sur le bouton « Ok »

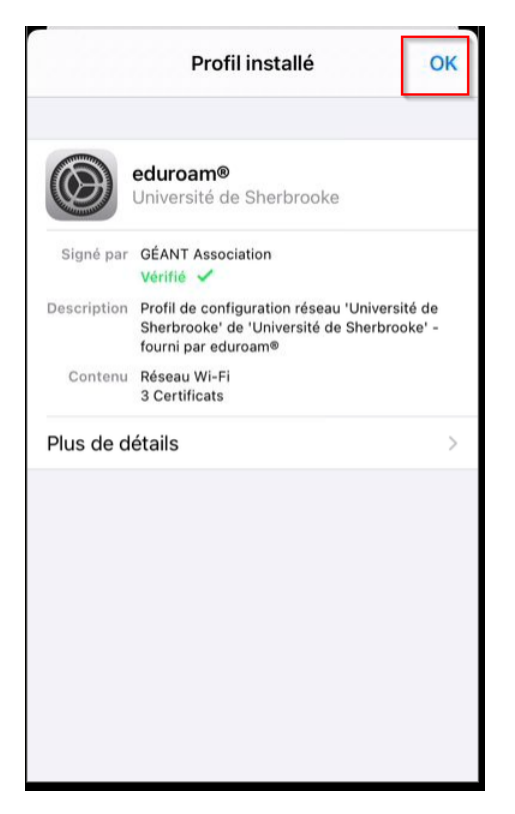

# 5. Cliquer sur « Général »

| ITELUS | ŝ                          | ⊚ 11:53                    | 76 % |   |
|--------|----------------------------|----------------------------|------|---|
| < Géne | éral                       | Profils                    |      |   |
| PROFIL | S DE CONF                  | IGURATION                  |      |   |
|        | <b>eduroa</b><br>Universit | m®<br>té de Sherbrooke     |      | > |
|        | Crashly<br>Crashlyti       | r <b>tics</b><br>ics, Inc. |      | > |
|        |                            |                            |      |   |
|        |                            |                            |      |   |
|        |                            |                            |      |   |
|        |                            |                            |      |   |
|        |                            |                            |      |   |
|        |                            |                            |      |   |
|        |                            |                            |      |   |
|        |                            |                            |      |   |

Cliquer sur « Réglages »

| 🖬 TELUS 🗢      | ⊙ 11:54         | 76 % 🛄 |
|----------------|-----------------|--------|
| Kéglages       | Général         |        |
|                |                 |        |
| Informations   | $\backslash$    | >      |
| Mise à jour lo | gicielle        | >      |
|                |                 |        |
| AirDrop        |                 | >      |
| AirPlay et Ha  | ndoff           | >      |
| Image dans l'  | image           | >      |
| CarPlay        |                 | >      |
|                |                 |        |
| Stockage iPh   | one             | >      |
| Actualisation  | en arrière-plan | >      |
|                |                 |        |
| Date et heure  | 9               | >      |
| Clavier        |                 | >      |
| Policos        |                 |        |

## Cliquer sur « Wi-Fi »

| all TELU      | IS 🗢 💿 12:02         | 74 %           |   |
|---------------|----------------------|----------------|---|
|               |                      |                |   |
| Dó            | alaas                |                |   |
| Re            | giages               |                |   |
| QR            | echercher            |                |   |
| ¢             | hannan               |                | > |
|               |                      |                |   |
| ≁             | Mode Avion           | 0              |   |
| <b>(</b>      | Wi-Fi 💉              | aeriusSecurise | > |
| *             | Bluetooth            | Oui            | > |
| (1))<br>((1)) | Réseau cellulaire    |                | > |
| ବ             | Partage de connexior | n non          | > |
| VPN           | VPN                  | non connecté   | > |
|               |                      |                |   |
|               | Notifications        |                | > |
| <b>(</b> 10)  | Sons                 |                | > |

Afin de vous connecter sur le réseau sans-fil « Eduroam », cliquer sur « Eduroam » sous « Mes réseaux ».

| il telus 🛜                                                                | ⊙ 12:03                                  | 73 % 🗆                         |
|---------------------------------------------------------------------------|------------------------------------------|--------------------------------|
| <b>Réglages</b>                                                           | Wi-Fi                                    |                                |
| Wi-Fi                                                                     |                                          |                                |
| <ul> <li>aeriusSecurise</li> <li>Sécurité faible</li> </ul>               |                                          | • ≎ (ì                         |
| MES RÉSEAUX                                                               |                                          |                                |
| eduroam                                                                   |                                          | a 🗢 (j                         |
| AUTRES RÉSEAUX                                                            |                                          |                                |
| aerius                                                                    |                                          | <del>?</del> (j                |
| ZAP                                                                       |                                          | <del>?</del> (j                |
| Autre                                                                     |                                          |                                |
| Confirmer l'accès                                                         |                                          | Prévenir >                     |
| La connexion aux rése<br>aucun réseau connu n'<br>disponibles s'affichero | aux connus est<br>est disponible,<br>nt. | automatique. Si<br>les réseaux |
|                                                                           |                                          |                                |

Note : vous pouvez oublier le réseau aeriusSecurise pour permettre qu'Eduroam.